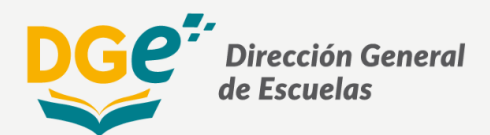

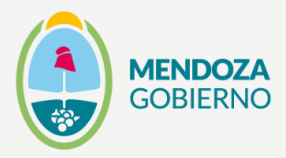

# Instructivo para extracción de reportes

La **gestión basada en evidencias** implica un proceso que permite seleccionar y utilizar la gran cantidad de información disponible en las organizaciones, para potenciar los procesos de enseñanza y aprendizaje.

Este documento tiene como objetivo servir de instructivo para la visualización de datos sobre asistencia de los estudiantes y reporte de Registro de trayectoria (en el caso de aplicar).

### Datos de asistencia

#### • Escritorio de la Escuela

Una vez nos encontramos en el módulo *Escritorio*, bajamos con el cursor hasta el apartado cursos y divisiones.

| GEM.ul                                                         |                                                                               | Ø     | ₹2 <sup>0</sup> | P <sup>0</sup> 🐣        |            |    |
|----------------------------------------------------------------|-------------------------------------------------------------------------------|-------|-----------------|-------------------------|------------|----|
| oge:                                                           | Escritorio Escuela                                                            |       |                 |                         | 🔏 Inici    | io |
| Rol: Consulta General                                          | 07/12/2022 CONCURSO TITULARIZACIÓN NIVEL SUPERIOR 2022-2023                   |       |                 | ■ Ver todos los anuncio | os (468) 🕇 |    |
| MENU PRINCIPAL                                                 | 07/12/2022 Ingreso Secundario 2023 - Información sobre 2da y 3era. instancia  |       |                 |                         | + ×        |    |
| <ul><li>? Ayuda - Tutoriales</li><li>? WikiGEM Nuevo</li></ul> | 02/12/2022 INGRESO a SECUNDARIO 2023 – Plazo para resolver opciones (2da. in: | stanc | ia)             |                         | + ×        |    |
| 🖵 Escritorio                                                   | 02/12/2022 Módulo Abanderados Primaria 2022-2023                              |       |                 |                         | + ×        |    |
| Q Ver Escuela                                                  | 02/12/2022 Módulo Abanderados Secundaria 2022-2023                            |       |                 |                         | + ×        | -  |
| 🖀 Escuelas                                                     |                                                                               |       |                 |                         |            | Ē  |
| Supervisión                                                    | 22/11/2022 Extensión plazo de carga - Censo de Fluidez Lectora 3ra Medición   |       |                 |                         | + ×        |    |
| Areas                                                          | 21/11/2022 INGRESO a SECUNDARIO 2023 – Inicio de Segunda instancia (Opcione   | s)    |                 |                         | + ×        |    |
| Personas                                                       |                                                                               |       |                 |                         |            |    |

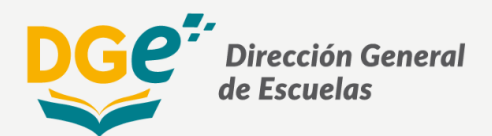

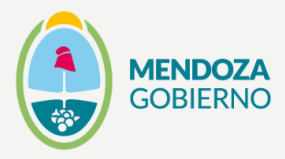

### • Cursos y Divisiones

Se debe realizar click en la opción Asistencia de Alumnos

| Cursos y Divisione    | ?S           |                   |          |        |       |          |   |   |
|-----------------------|--------------|-------------------|----------|--------|-------|----------|---|---|
| División              | Turno        | Carrera           |          | Cargos | Horas | Alumnos  |   |   |
| Sala 4 A              | Mañana       | Educación Inicial | <b>—</b> | 1      | 0     | 21 2022  | 썉 | Q |
| Sala 4 B              | Mañana       | Educación Inicial | <b>m</b> | 1      | 0     | 22 2022  | 썉 | ۹ |
| Sala 4 C              | Mañana       | Educación Inicial | <b>m</b> | 1      | 0     | 21 2022  | 쓭 | Q |
| Sala 4 D              | Mañana       | Educación Inicial | <b>m</b> | 1      | 0     | 21 2022  | 쓭 | Q |
| Sala 4 E              | Tarde        | Educación Inicial | <b>—</b> | 1      | 0     | 22 2022  | 썉 | Q |
| Sala 4 F              | Tarde        | Educación Inicial | <b>—</b> | 1      | 0     | 21 2022  | 쓭 | Q |
| Sala 4 G              | Tarde        | Educación Inicial | <b>m</b> | 1      | 0     | 23 2022  | 쓭 | Q |
| Sala 5 A              | Mañana       | Educación Inicial | <b>—</b> | 1      | 0     | 28 2022  | 쓭 | Q |
| Sala 5 B              | Mañana       | Educación Inicial | <b>—</b> | 1      | 0     | 23 2022  | 썉 | Q |
| Sala 5 C              | Mañana       | Educación Inicial | <b>m</b> | 1      | 0     | 26 2022  | 쓭 | Q |
| Sala 5 D              | Tarde        | Educación Inicial | <b>m</b> | 1      | 0     | 23 2022  | 썉 | Q |
| Sala 5 E              | Tarde        | Educación Inicial | <b>—</b> | 1      | 0     | 23 2022  | 쓭 | Q |
| Sala 5 F              | Tarde        | Educación Inicial | <b>—</b> | 1      | 0     | 24 2022  | 쓭 | Q |
| Sala 5 G              | Tarde        | Educación Inicial | <b>m</b> | 1      | 0     | 20 2022  | 쓭 | Q |
| Totales generales par | a la escuela |                   |          | 14     | 0     | 318 2022 | * |   |

#### • Ver estadísticas

Se debe realizar click en la opción Ver Estadísticas

| <b>GEM</b> .d                         | ≡          |                  |                  |                  |                    |                    |                  |                  |                  | Ø                 | a 👌              | 8                |                     |
|---------------------------------------|------------|------------------|------------------|------------------|--------------------|--------------------|------------------|------------------|------------------|-------------------|------------------|------------------|---------------------|
| oge:                                  | Esc. 0001  | - Asistend       | cia de alur      | nnos 202         | 2 Cambia           |                    |                  | *                | Inicio > Escuela | s > Esc. 0001 MER | CEDITAS DE SAN M | ARTÍN > Resumen  | asistencias alumnos |
| Rol: Consulta General<br>♂Cambiar Rol | Educacio   | ón Inicial       | de Gestió        | n Estatal,       | Privada <u>, S</u> | iocial <u>y Co</u> | operativa        | <u>1</u>         |                  |                   |                  |                  |                     |
| MENU PRINCIPAL                        |            |                  |                  |                  |                    |                    |                  |                  |                  |                   |                  |                  |                     |
| ? Ayuda - Tutoriales                  | Current    |                  |                  | Primer           | Período            |                    |                  |                  |                  | Segundo           | Período          |                  |                     |
| ? WikiGEM Nuevo                       | divisiones | Feb '22          | Mar '22          | Abr '22          | May '22            | Jun '22            | Jul '22          | Jul '22          | Ago '22          | Set '22           | Oct '22          | Nov '22          | Dic '22             |
| 😐 Escritorio                          | Sala 4 A   | 98,21% 🛕<br>19 🌡 | 76,23% 🛕<br>23 🌡 | 80,09% 🔒<br>22 🛔 | 83,33% 🔒<br>21 🛔   | 57,86% 🔒<br>21 🌡   | 69,84% 🔒<br>21 🛔 | 3,57% 🔒<br>21 🌡  | 69,70% 🔒<br>21 🌡 | 70,56% 🔒<br>21 🌡  | 80,73% 🔒<br>21 🛔 | 78,14% 🔒<br>21 🛔 | 49,52% 🕒<br>21 🛔    |
| Q Ver Escuela                         | Sala 4 B   | 20,00%           | 77,69% 🔒         | 98,69% 🔒         | 100,00% 🔔          | 100,00%            | 100,00%          | 50,00%           | 100,00% 🔒        | 100,00% 🔒         | 95,24% 🔒         | 97,93%           | 100,00%             |
| Escuelas                              | Colo 4 C   | aa aas/ 🖸        |                  |                  |                    | 60 000/ <b>D</b>   |                  |                  | 67 010/ <b>D</b> |                   |                  |                  |                     |
| Supervisión                           | Sala 4 C   | 20 🛔             | 20 🛔             | 72,51%           | 78,32%             | 69,93%             | 20 🏝             | 21,95%           | 67,91%           | 21 2              | 21               | 21 🛔             | 52,38%              |
| Areas                                 | Sala 4 D   | 95,83% 🤷<br>20 🛓 | 80,00% 🤷<br>20 🛔 | 81,18% 📤<br>21 🛔 | 78,68% 🤷<br>21 🛔   | 59,74% 🤷<br>21 🖁   | 60,32% 🔒<br>21 🛔 | 30,95% 🤷<br>21 🖁 | 77,51% 🔒<br>21 🌡 | 69,05% 🤷<br>21 🖁  | 66,89% 🤷<br>21 🗳 | 56,92% 🤷<br>21 🛔 | 15,24% 📫<br>21 🛔    |
| Personas                              | Sala 4 E   | 100,00%          | 92,23% 🔒         | 88,97%           | 84,71%             | 74,29%             | 79,55% 🔒         | 7,95%            | 80,31%           | 89,23%            | 85,00%           | 82,02%           | 71,21%              |
| Q Búsqueda <                          | _          | _                | _                | _                | _                  | _                  | _                | _                | _                | _                 | _                | _                |                     |

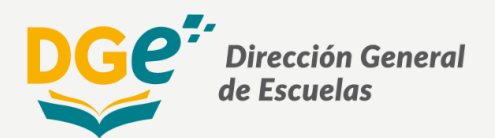

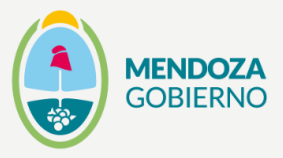

#### • Asistencia Media del Curso por mes

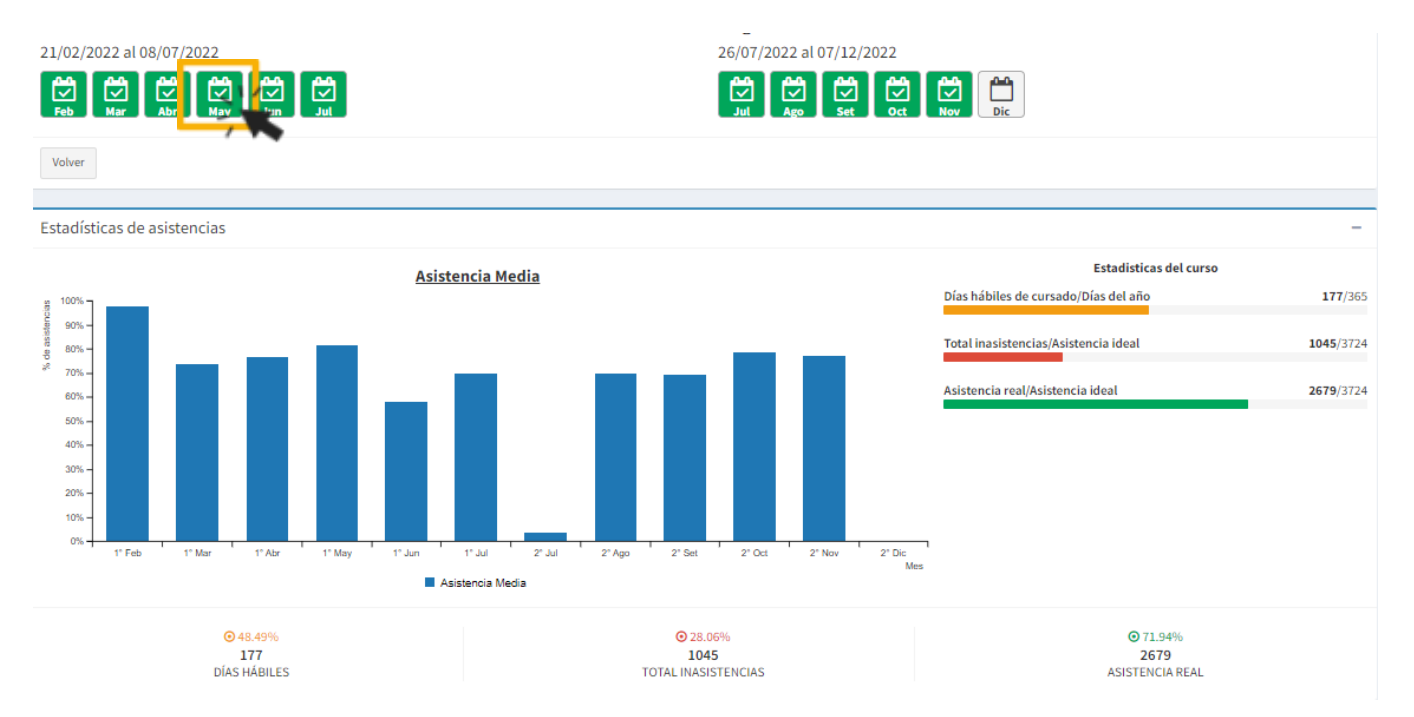

### Escala de Asistencia

Dentro del apartado *Estadísticas de Asistencia* se puede observar *el porcentaje de* asistencia de cada estudiante y su clasificación según la siguiente escala de asistencia en el mes seleccionado:

- → Óptimo: 92% a 100% de asistencia
- → Bueno: 85% a 92% de asistencia
- → Regular: de 75% a 85% de asistencia
- → Crítico: Menor a 75% de asistencia

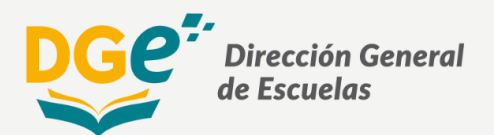

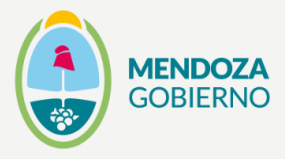

| Alumnos Sala 4 A - 2022                                        |                                   |            |          |         |         |      |        |      |      |           |            |                    |
|----------------------------------------------------------------|-----------------------------------|------------|----------|---------|---------|------|--------|------|------|-----------|------------|--------------------|
| Inasistencias 1° Cuatrimestre - M                              | les de Mayo 2022 (01/05 al 31/05) |            |          |         |         |      |        |      |      |           |            | -                  |
| Ver división Alumnos Asistencia<br>Días hábiles de cursado: 20 | Mayo Resumen Resumen              |            |          |         |         |      |        |      |      |           |            |                    |
| La Cambiar orden de alumnos                                    | 1° Cuatrimestre - Mes de Mayo     |            |          |         |         |      |        |      |      |           |            |                    |
| Documento                                                      | Nombre                            | Fecha de   | Fecha de | Resumen | Mensual | Acum | uladas | Tot  | ales | Total del | Asistencia | % de<br>Asistonsia |
|                                                                |                                   | ingreso    | Egreso   | J       | -       | J    | -      | J    | -    | mes       |            | Asistencia         |
|                                                                |                                   | 21/02/2022 |          | 1.00    | 1.00    | 7.00 | 0.00   | 8.00 | 1.00 | 2.00      | 18.0       | 90 %               |
| 1                                                              |                                   | 21/02/2022 |          | 2.00    | 5.00    | 14.0 | 5.00   | 16.0 | 10.0 | 7.00      | 13.0       | 65 %               |
|                                                                |                                   | 21/02/2022 |          | 1.00    | 2.00    | 6.00 | 2.00   | 7.00 | 4.00 | 3.00      | 17.0       | 85 %               |
| 1                                                              |                                   | 21/02/2022 |          | 2.00    | 3.00    | 13.0 | 0.00   | 15.0 | 3.00 | 5.00      | 15.0       | 75 %               |
|                                                                |                                   |            |          |         |         |      |        |      |      |           |            |                    |

### • Reporte de Registro de trayectoria

Una vez nos encontramos en el módulo *Escritorio*, bajamos con el cursor hasta el apartado cursos y divisiones.

| ≡                                                                                    | ⊳° ≮° | <b>9</b> 4                   |          |
|--------------------------------------------------------------------------------------|-------|------------------------------|----------|
| Escritorio Escuela                                                                   |       |                              | # Inicio |
| 07/12/2022 CONCURSO TITULARIZACIÓN NIVEL SUPERIOR 2022-2023                          |       | ₩ Ver todos los anuncios (46 | 8) +     |
| 07/12/2022 Ingreso Secundario 2023 - Información sobre 2da y 3era. instancia         |       |                              | + x      |
| 02/12/2022 INGRESO a SECUNDARIO 2023 – Plazo para resolver opciones (2da. instancia) |       |                              | + x      |
| 02/12/2022 Módulo Abanderados Primaria 2022-2023                                     |       |                              | + x      |
| 02/12/2022 Módulo Abanderados Secundaria 2022-2023                                   |       |                              | + x      |
| 22/11/2022 Extensión plazo de carga - Censo de Fluidez Lectora 3ra Medición          |       |                              | + x      |
| 21/11/2022 INGRESO a SECUNDARIO 2023 - Inicio de Segunda instancia (Opciones)        |       |                              | + x      |
| 15/11/2022 Ingreso a secundario 2023: 1er instancia (inscripción directa)            |       |                              | + x      |
| 14/11/2022 CENSO DE FLUIDEZ 2022 - OPERATIVO 4- INSTANCIA II                         |       |                              | + x      |

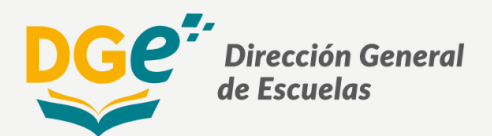

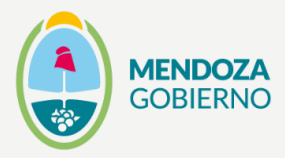

# • Cursos y Divisiones

Se debe realizar click en la opción Asistencia de Alumnos

| Cursos y Divisiones               |       |         |      |          |               |         |
|-----------------------------------|-------|---------|------|----------|---------------|---------|
| División                          | Turno | Carrera | Carg | os Horas | Alumnos       |         |
| Grado Múltiple D                  | Tarde | CEBJA   | 🛱 4  | 3        | 22 <b>202</b> |         |
| Totales generales para la escuela |       |         | 4    | 3        | 22 2022       | *       |
|                                   |       |         |      |          |               |         |
| 📽 Administrar                     |       |         |      | e        | Asistencia de | alumnos |

| Alumnos de Grado Múltiple D - 2022 👓                 | Cambiar |         |                |        |    | 🖨 Ini        | icio > Esc. 3001/3 > C | ursos y Divisiones > Grac   | lo Múltiple D > Alumnos |
|------------------------------------------------------|---------|---------|----------------|--------|----|--------------|------------------------|-----------------------------|-------------------------|
| Q<br>Ver división Alumnos Administr r Asist. y Curs. |         |         |                |        |    |              |                        | 戊 Certificados <del>-</del> | 겹 Otros accesos -       |
| Documento                                            | ↓≞ G    | éneroţ≞ | Cur ⊥≞         | Div    | J↑ | Condición ⊥1 | Desde <u>↓</u>         | Hasta ↓↑                    |                         |
| Documento                                            |         | Género  | Cur            | Div    |    | Condición    | Desde                  | Hasta                       | Seriltros               |
| YS                                                   |         | F       | Grado Múltiple | D (1°) |    | Regular      | 21/02/2022             |                             | Q Ver                   |
|                                                      |         | М       | Grado Múltiple | D (1°) |    | Regular      | 21/02/2022             | 25/04/2022                  | <b>Q</b> Ver            |
|                                                      |         | F       | Grado Múltiple | D (1°) |    | Regular      | 21/02/2022             |                             | Q Ver                   |

## • Divisiones

| Ver división Administrar Asist. y Curs. Eibretas   Curso y División Turno   Carda Múlticle D Tarda |                             | Alumnos               |
|----------------------------------------------------------------------------------------------------|-----------------------------|-----------------------|
| Curso y División Turno                                                                             |                             | x Registro Hayectoria |
| Crade Múltiple D                                                                                   | Información de la matrícula | de alumnos            |
| Ciclo Lect                                                                                         | 70                          | Alumnos               |
| Carrera Modalidad 2022                                                                             |                             | 22                    |
| CEBJA Presencial                                                                                   |                             |                       |